## Настройка Билайн (тип подключения IPoE)

- Подключаем сетевой кабель, который идет в комплекте с роутером, одним концом к сетевому интерфейсу ПК или ноутбука, другим к LAN (желтому) порту роутера (изображение 1).
- 2. Кабель провайдера подключаем к **WAN (синему)** порту роутера (*изображение 1*).

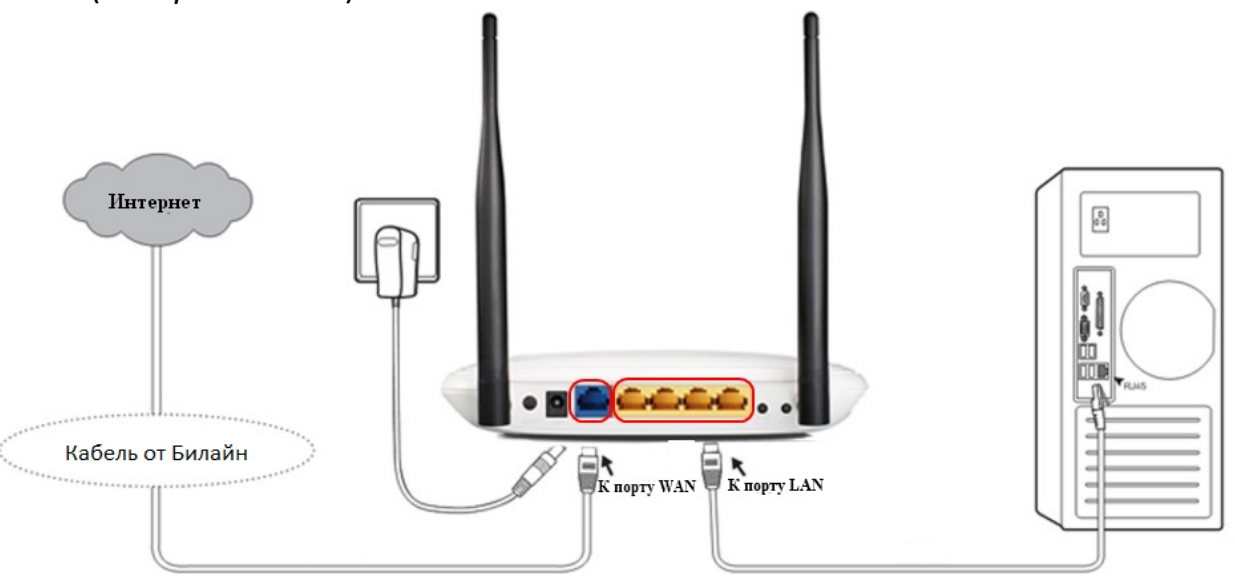

(изображение 1)

 В адресной строке браузера (Google Chrome, Firefox, Edge, Opera) вводим адрес роутера <u>http://192.168.0.1/</u> (для старых моделей адрес -<u>http://192.168.1.1/</u> (изображение 2)

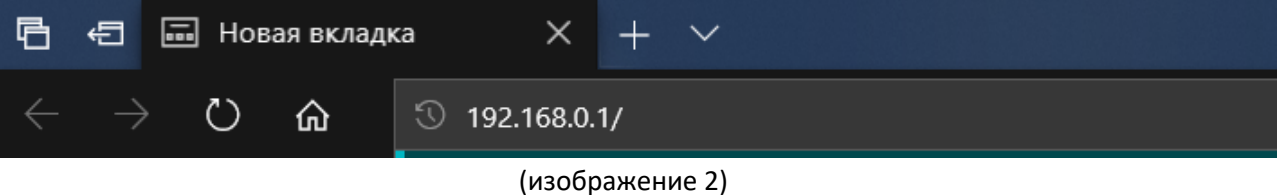

 В появившемся окне ввода логина и пароля вводим (изображение 3): Имя пользователя по умолчанию: admin Пароль по умолчанию: admin

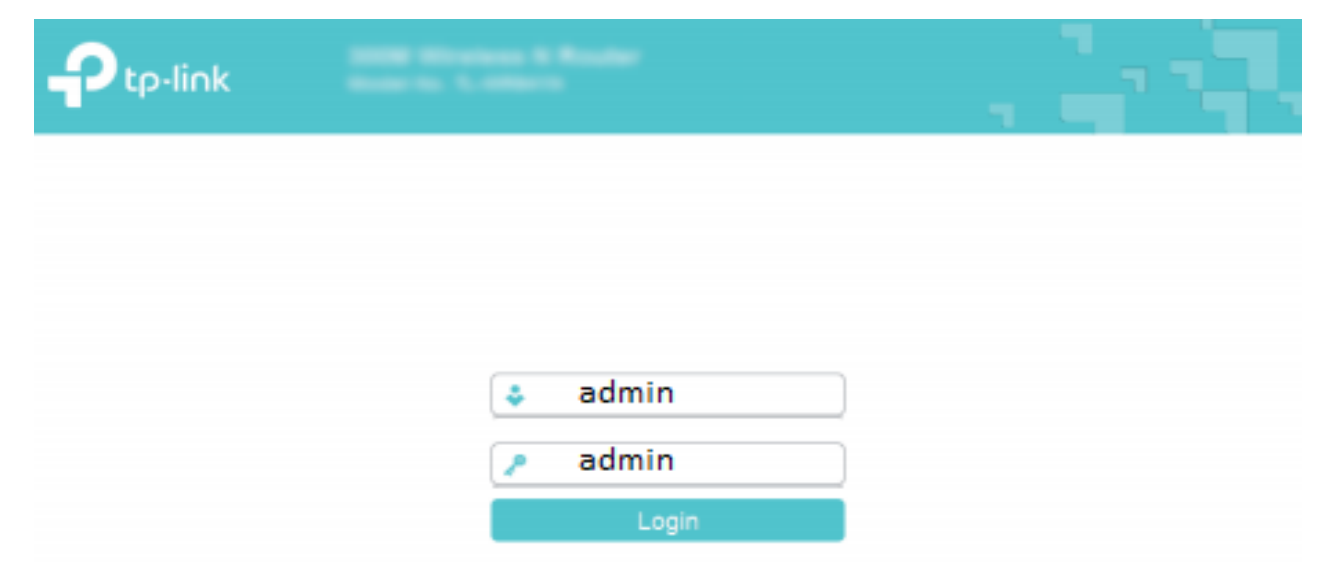

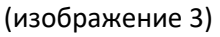

5. В пункте меню «состояние» ищем информацию о WAN подключении и проверяем IP-адрес. Если IP-адрес имеет вид 100.X.X.X (изображение 4), то переходим к дальнейшей настройке, если IP адрес имеет вид 10.x.x.x, то воспользуйтесь этой инструкцией. Если IP адреса нет (нули), то перед настройкой перепроверьте, правильно ли подключены кабели и нет ли повреждений на кабеле провайдера.

|                                        | Vireless N Router WR841N      |                        |       |                                                                                                    |
|----------------------------------------|-------------------------------|------------------------|-------|----------------------------------------------------------------------------------------------------|
| Состояние                              |                               |                        | ^     |                                                                                                    |
| Быстрая настройка                      | Беспроводной режим - 2,4 ГГц  |                        |       |                                                                                                    |
| Рабочий режим                          | Defining annual               | P                      |       | Справка. Состояние                                                                                                    |
| Сеть                                   | Рабочии режим:                | Роутер                 |       | На странице Состояние отображается<br>текущая информация по состоянию и                                                                                                    |
| Беспроводной режим - 2,4 ГГц           | Беспроводное вещание:         | БКЛЮЧЕНО               |       | настройкам маршрутизатора. Вся                                                                                                    |
| Гостевая сеть                          | имя оеспроводной сети (SSID). | 1P-LINK_3840           |       | чтения.                                                                                                    |
| DHCP                                   | Геллим.<br>Канал              |                        |       | LAN - Указанные ниже параметры                                                                                                    |
| Переадресация                          | Ширина канала:                | Авто                   |       | применяются для порта LAN<br>маршрутизатора. Их можно настроить на                                                                                                    |
| Защита                                 | MAC-addec:                    | 50:C7:BF:B1:38:40      |       | странице Сеть -> LAN.                                                                                                    |
| Родительский контроль                  | · · · ·                       |                        |       | <ul> <li>MAC-adpec - Физический аdpec<br/>маршрутизатора в локальной сети.</li> </ul>                                                                                                    |
| Контроль доступа                       |                               |                        |       | <ul> <li>IP-адрес - IP-адрес<br/>маршрутизатора в покальной сети</li> </ul>                                                                                                    |
| Дополнительные настройки маршрутизации | WAN                           |                        |       | <ul> <li>Маска подсети - Маска подсети<br/>для IP-адреса в сети LAN.</li> </ul>                                                                                                    |
| Контроль пропускной способности        | МАС-адрес:                    | 50°C7°BF'B1'38'41      |       | Беспроводной режим - Здесь                                                                                                    |
| Привязка IP- и МАС-адресов             | IP-appec:                     | 100.x.x.x              |       | содержатся текущие настройки и                                                                                                    |
| Динамический DNS                       | Маска подсети:                | 255.255.255.0          |       | Вы можете настроить их на странице<br>Настройка беспроводного режима 2,4<br>ГГц/5 ГГц.                                                                                                    |
| IPv6                                   | Основной шлюз:                | 192.168.137.1          |       |                                                                                                    |
| Системные инструменты                  | DNS-cepsep:                   | 192.168.137.1 0.0.0.0  |       | • Режим работы - Здесь указано, в                                                                                                    |
| Выйти                                  |                               |                        |       | каком режиме устройство<br>работает в данный момент.                                                                                                    |
|                                        | Время работь:                 | 0дней00:11:07 Обновить | ~ ~ ~ | <ul> <li>Беспроводное вещание</li> <li>Отображает информацию о том,<br/>включена или выключена эта<br/>функция маршулизатора.</li> <li>Имя сети (SSID) - Имя<br/>беспроводной сети<br/>маршулизатора.</li> <li>Режим - Текущий беспроводной<br/>режим работь маршилизатора.</li> </ul> |

#### (изображение 4)

- 6. Воспользуемся пунктом меню Быстрая настройка (изображение 5).
- 7. Нажимаем Далее (изображение 5).

|                                         | fireless N Router WR841N                                                                                           |                                                                                       |
|-----------------------------------------|----------------------------------------------------------------------------------------------------|---------------------------------------------------------------------------------------|
| Состояние <b>Н</b><br>Быстрая настройка |                                                                                                    |                                                                                       |
| Рабочий режим                           | Быстрая настройка - Начало                                                                                         | Справка: Быстрая настроика                                                            |
| Сеть                                    |                                                                                                    | Данный раздеп поможет вам настроить<br>базовые параметры для подключения к            |
| Беспроводной режим - 2,4 ГГц            | ין המערכת האמיניים איני איני איני איני איני איני איני                                                              | Интернет. Даже если у вас нет опыта работы<br>с сетевым оборудованием, вы сможете без |
| Гостевая сеть                           | запустите мастер овстрои настроики для того, чтобы вручную настроить интернет-подключение и<br>беспроводной режим. | затруднений совершить настройку данного<br>устройства. Если вы хорошо разбираетесь в  |
| DHCP                                    | Чтобы продолжить, нажмите <b>Далее</b> кнопка.                                                                     | данных устройствах, то вы можете                                                      |
| Переадресация                           | Для выхода нажмите <b>Выход</b> кнопка.                                                                            | соответствующий раздел в меню.                                                        |
| Защита                                  |                                                                                                    | Нажмите Далее для продолжения.                                                        |
| Родительский контроль                   | Выход Далее                                                                                                    |                                                                                       |
| Контроль доступа                        | 2                                                                                                    |                                                                                       |
| Дополнительные настройки маршрутизации  |                                                                                                    |                                                                                       |
| Контроль пропускной способности         |                                                                                                    |                                                                                       |
| Привязка IP- и МАС-адресов              |                                                                                                    |                                                                                       |
| Динамический DNS                        |                                                                                                    |                                                                                       |
| IPv6                                    |                                                                                                    |                                                                                       |
| Системные инструменты                   |                                                                                                    |                                                                                       |
| Выйти                                   |                                                                                                    |                                                                                       |
|                                         |                                                                                                    |                                                                                       |

### (изображение 5)

8. Выбираем рабочий режим – **Беспроводной роутер**. Нажимаем **Далее** (*изображение 6*).

|                                        | /ireless N Router WR841N                                                                            | . 19 A.                                                                                      |
|----------------------------------------|----------------------------------------------------------------------------------------------------|----------------------------------------------------------------------------------------------|
| Состояние                              |                                                                                                    |                                                                                              |
| Быстрая настройка                      |                                                                                                    | Operation Mode Help                                                                          |
| Рабочий режим                          | Быстрая настроика - Рабочии режим                                                                   |                                                                                              |
| Сеть                                   |                                                                                                    | enables multiple users to share the Internet                                                 |
| Беспроводной режим - 2,4 ГГц           | Выберите рабочий режим:                                                                             | connection via Ethernet port. The LAN devices<br>share the same IP from ISP through Wireless |
| Гостевая сеть                          | Беспроводной роутер                                                                                 | port. While connecting to Internet, the Ethernet                                             |
| DHCP                                   | Совместный доступ к Интернет с помощью кабеля Ethernet. Например: гостиничный номер, небольшой офис | mode.                                                                                        |
| Переадресация                          | O WISP                                                                                              |                                                                                              |
| Защита                                 |                                                                                                    |                                                                                              |
| Родительский контроль                  |                                                                                                    |                                                                                              |
| Контроль доступа                       | 2                                                                                                   |                                                                                              |
| Дополнительные настройки маршрутизации | Назад Далее                                                                                         |                                                                                              |
| Контроль пропускной способности        |                                                                                                    |                                                                                              |
| Привязка IP- и МАС-адресов             |                                                                                                    |                                                                                              |
| Динамический DNS                       |                                                                                                    |                                                                                              |
| IPv6                                   |                                                                                                    |                                                                                              |
| Системные инструменты                  |                                                                                                    |                                                                                              |
| Выйти                                  |                                                                                                    |                                                                                              |

#### (изображение 6)

9. Выбор страны и региона пропускаем, нажимая на пункт – **Я не нашел** подходящих настроек. Нажимаем Далее (*изображение 7*).

|                                        | /ireless N Router WR841N          |                                |                                                                                                    |
|----------------------------------------|-----------------------------------|--------------------------------|----------------------------------------------------------------------------------------------------|
| Состояние                              |                                   |                                |                                                                                                    |
| Быстрая настройка                      |                                   |                                |                                                                                                    |
| Рабочий режим                          | Быстрая настройка - Автонастройка | а подключения к Интернет       | подключения к Интернет                                                                                 |
| Сеть                                   |                                   |                                | На этой странице вы сможете                                                                            |
| Беспроводной режим - 2,4 ГГц           |                                   |                                | автоматически настроить подключение к                                                                  |
| Гостевая сеть                          | Страна:                           | -Пожалуйста, выберите-         | месторасположение и                                                                                    |
| DHCP                                   | Город/Регион:                     | -Пожалуйста, выберите-         | месторасположение поставщика<br>Интернет-услуг. Чтобы узнать, какой тип                                |
| Переадресация                          | Поставщик Интернет-услуг:         | -Пожалуйста, выберите-         | подключения необходимо выбрать,<br>свяжитесь с вашим поставщиком                                       |
| Защита                                 | Тип подключения WAN:              | -Пожалуйста, выберите-         | Интернет-услуг.                                                                                        |
| Родительский контроль                  | 1 🖂                               | Я не нашёл подходящих настроек | Страна - Выберите страну из списка в                                                                   |
| Контроль доступа                       |                                   |                                | месторасположением.                                                                                    |
| Дополнительные настройки маршрутизации |                                   |                                | Город/Регион - Выберите город/регион                                                                   |
| Контроль пропускной способности        | н                                 | азад Далее 2                   | текущим месторасположением.                                                                            |
| Привязка IP- и МАС-адресов             |                                   |                                | Поставщик Интернет-услуг - Выберите                                                                    |
| Динамический DNS                       |                                   |                                | вашего поставщика Интернет-услуг из<br>списка.                                                         |
| IPv6                                   |                                   |                                | Тип подключения WAN - Выберите из                                                                      |
| Системные инструменты                  |                                   |                                | списка ваш тип подключения к Интернет.                                                                 |
| Выйти                                  |                                   |                                | Вторичное подключение - Выберите<br>вторичное подключение, если оно<br>предоставлено вашим поставликом |

#### (изображение 7)

## 10.Выбираем тип подключения WAN, так как IP адрес мы проверили, и он имеет формат 100.х.х.х, выбираем тип - **Динамический IP-адрес** (стандартная опция). Нажимаем **Далее** (*изображение 8*).

|                                        | Vireless N Router WR841N                                                                                                    |                                                                             |
|----------------------------------------|----------------------------------------------------------------------------------------------------|-----------------------------------------------------------------------------|
| Состояние                              |                                                                                                    |                                                                             |
| Быстрая настройка                      |                                                                                                    |                                                                             |
| Рабочий режим                          | Быстрая настроика - тип подключения vvAiv                                                                                                    | WAN                                                                         |
| Сеть                                   |                                                                                                    | Функция Быстрая настройка                                                   |
| Беспроводной режим - 2,4 ГГц           | Функция Быстрая настройка подготавливает ваш компьютер к настройке Интернет-подключения. Выберите                                                                                                    | поддерживает три основных типа                                              |
| Гостевая сеть                          | один из предлагаемых ниже вариантов в соответствии с указаниями вашего интернет-провайдера. Кода вы<br>выберите тип подключения, вы сможете прочитать подробное описание данного типа подключения.                                                                                                    | поставщиком Интернет-услуг для                                              |
| DHCP                                   |                                                                                                    | подключения.                                                                |
| Переадресация                          |                                                                                                    | Маршрутизатор не может автоматически                                        |
| Защита                                 | определить то определить то поставщика Интернет-услуг. Выберите тип подключения, изарес опоставщика Интернет-услуг. Выберите тип подключения, соответствии с информацией, получению о нем.<br>И подготовка к настройке Интернет-подключения. Выберите один из предпагаемых ниже вариантов в соответствии с информацией, получению от вашего поставщика Интернет-услуг. Выберите тип подключения, чтобы прочитать краткую справочную информацию о нем.<br>И назад Далее 2 | определить тип Интернет-подключения,<br>который предоставляется вам вашим   |
| Родительский контроль                  |                                                                                                    | поставщиком Интернет-услуг                                                  |
| Контроль доступа                       |                                                                                                    | Динамический IP-адрес - Выберите<br>данный тип подключения, если ваш        |
| Дополнительные настройки маршрутизации |                                                                                                    | маршрутизатор подключён к DHCP-                                             |
| Контроль пропускной способности        |                                                                                                    | услуг предоставил вам DHCP-                                                 |
| Привязка IP- и МАС-адресов             |                                                                                                    | подключение. Если вы выорали тип<br>подключения "Динамический IP-адрес", то |
| Динамический DNS                       |                                                                                                    | маршрутизатор автоматически получит<br>IP-адрес от DHCP-сервера или         |
| IPv6                                   |                                                                                                    | поставщика Интернет-услуг.                                                  |
| Системные инструменты                  |                                                                                                    | Статический IP-адрес - Ваш поставщик<br>Интернет-услуг предоставляет        |
| Выйти                                  |                                                                                                    | конкретные IP-параметры.                                                    |
| (изображение 8)                        |                                                                                                    |                                                                             |

# 11.Выбираем пункт - **Нет, мне НЕ нужно клонировать МАС-адрес** и нажимаем **Далее** (*изображение 9*).

| Состояние Быстрая настройка Рабочий режим Сеть Сеть Быстрая настройка - Клонирование MAC-адреса Сеть Быстрая настройка - Клонирование MAC-адреса Сеть Сеть Выстрая настройка - Клонирование MAC-адреса Сеть Выстрая настройка - Клонирование MAC-адреса Сеть DHCP Переадресация Вольшинстве случаев натеробходимости конировань MAC-адрес вашего компьютера, который был верьий портобеать клонировать MAC-адреса Вольшинстве случаев натеробходимости конировань MAC-адреса Сети вы добавляете маршулизатор в сеть, поробеать клонировать MAC-адреса Сети вы добавляете маршулизатор в сеть, поробеать клонировать MAC-адрес Сети на добавляете маршулизатор в сеть, поробеать клонировать MAC-адреса Сети вы добавляете маршулизатор в сеть Сонтроль доступа Дополнительные настройки маршулизатор и сети совайдера. Сонтроль пропускной способности Привязка IP- и MAC-адресов Динамический DNS                                                                                                    |                                        | Vireless N Router WR841N                                                                                                    |                                                                                   |
|----------------------------------------------------------------------------------------------------|----------------------------------------|----------------------------------------------------------------------------------------------------|-----------------------------------------------------------------------------------|
| Быстрая настройка           Рабочий режим           Сеть           Беспроводной режим - 2,4 ГГц           МС-адрес - это унякальный идентификатор, который определяет ваш компьютер или устройство в сети.           Контроль Доступа           Переадресация           Защита           Родительский контроль           Контроль доступа           Дополнительные настройки маршрутизации           Контроль пропускной способности           Привязка IP- и МАС-адресов           Динамический DNS                                                                                                    | Состояние                              |                                                                                                    |                                                                                   |
| Рабочий режим Сеть Беспроводной режим - 2,4 ГГц Костровадной режим - 2,4 ГГц Костровадной подключения Быстрой настройку, вы ложете залустить Быстрой настройку сщё раз и попробеать клюнировать МАС-адрес. Сем вы добавляете маршрутизации Костровадной подключения Быстрой настройку вы подключени непосредственно к роутеру или узаренстрировать исс. Саль вы добавляете маршрутизации Костровадной подключения Быстрой настройку вы ложете залустить Быстрой настройку сщё раз и попробеать клюнировать МАС-адрес. Сам вы добавляете маршрутизации Костровадной подключения Быстрой настройку вы подключен непосредственно к роутеру или узаренстрировать им садарес. Сам вы добавляете маршрутизации Контроль доступа Динамический DNS                                                                                                    | Быстрая настройка                      |                                                                                                    | Capabias Kassimpobaling MAC                                                       |
| Сеть<br>Беспроводной режим - 2,4 ГГц<br>Беспроводной режим - 2,4 ГГц<br>Беспроводной режим - 2,4 ГГц<br>Беспроводной режим - 2,4 ГГц<br>Беспроводной режим - 2,4 ГГц<br>Беспроводной режим - 2,4 ГГц<br>Беспроводной режим - 2,4 ГГц<br>Беспроводной подключения режимальный идентификатор, который определяет ваш компьютера который был в первый<br>раз подключен к услугам интернет-провайдера, и не предоставляют доступ к Интернет неокму компьютера, который был в первый<br>раз подключен к услугам интернет-провайдера, и не предоставляют доступ к Интернет неокму компьютера, который был в первый<br>раз подключен к услугам интернет-провайдера, и не предоставляют доступ к Интернет неокму компьютера, который был подключен к<br>Вольшинстве случаев нет необходимости конировать MAC-адрес. Тем не менее, если у вас нет доступа к<br>Интернет перва забельвый модем.<br>Вольшинстве случаев нет необходимости конировать MAC-адрес. Тем не менее, если у вас нет доступа к<br>Интернет перва забельвый модем.<br>Вольшинстве случаев нет необходимости конировать MAC-адрес.<br>Родительский контроль<br>Контроль доступа<br>Дополнительные настройки маршрутизации<br>Контроль пропускной способности<br>Привязка IP- и MAC-адресов<br>Динамический DNS                                                                                                    | Рабочий режим                          | Быстрая настройка - Клонирование МАС-адреса                                                                                                    | адреса                                                                            |
| Беспроводной режим - 2,4 ГГц         МАС-адрес - это уникальный идентификатор, который определяет ваш компьютера, который был в первый прав подключение култырает и массаре вашего компьютера, который был в первый прав подключение култырает и массаре вашего компьютера, который был в первото компьютера.         перводставляющих кабельный идентификатор, который определяет ваш компьютера, который был в первото компьютера.         перводставляющих кабельные подключение култыраеть МАС-адрес вашего компьютера, который был в первото компьютера.         перводставляющих кабельный идентификатор, который определяет ваш компьютера, который был в первото компьютера.         перводставляющих кабельный идентификатор, который определяет ваш компьютера.         перводставляющих кабельные подключение култыраеть массадрес.         перводставляющих кабельные подключение култыраеть массадрес.         перводставляющих кабельные подключение култыра.         Переадресация         вольшинстве случаев нет необходимости клюнировать МАС-адрес. Тем не менее, если у вас нет доступа к иптернет-порованете подключение култыра.         Перводскай компьютера.         Патернет - провадировать МАС-адрес.         Контерноть работ подключение култыра в сети.         Соливы истерь и нетриет-провадировать МАС-адрес.         Перводскай компьютера колтыровать мАС-адрес.         Соливы истернет-провадировать МАС-адрес.         Перводскай компьютера колтыровать мАС-адрес.         Соливые стери.         Перводскай компьютер колтыровать МАС-адрес.         Соливы и сети колтыровать МАС-адрес.         Соливы и сети колтыровать МАС-адрес.         Соливые сарключие култыра в сети.         Перводскай колтыровать касторику компьютер колтыровать мАС-адрес.         Соливые сарключи култыр колтыровать мАС-адрес.         Со                                                                                                    | Сеть                                   |                                                                                                    | Большинство поставщиков Интернет услуг                                            |
| Гостевая сеть<br>раз подключен к услугия интернет-провайдера и не передотаять МАС-адрес вашего компьютера, который был в перезий адес проводну компьютера, исторые интернет-провайдера и не передотаявлота доступа к СМПБЮТЕРА - последнего<br>Переадресация<br>Защита<br>Родительский контроль<br>Контроль доступа<br>Дополнительные настройки маршрутизации<br>Контроль пропускной способности<br>Привязка IP- и MAC-адресов<br>Динамический DNS<br>Контроль S                                                                                                    | Беспроводной режим - 2,4 ГГц           | МАС-адрес - это уникальный идентификатор, который определяет ваш компьютер или устройство в сети.                                                                                                    | предоставляющих кабельное подключение к                                           |
| DHCP         роутеру. Роутер TP-Link положет клонировать зарегистрированный MAC-адрес вашего первого компьютера.         Паенедаресация           В большинстве случаев нет необходимости клонировать MAC-адрес.         В большинстве случаев нет необходимости клонировать MAC-адрес. Тем не менее, если у вас нет доступа к<br>Интернет после завершения Бысстрой настройки, вы можете запустить Быструю настройку ещё раз и<br>попробровать клонировать MAC-адрес.         Сли не менее, если у вас нет доступа к<br>Интернет через хабельный мадем.           Родительский контроль         1         Ода, мне Не мужно клонировать MAC-адрес.         Оданаю маршутизатор и нет<br>распознать MAC-адрес.         Оданаю маршутизатор тP-Link может<br>контроль доступа         Оданаю маршутизатор тP-Link может<br>устройству интернет-провайдера.         Однако маршутизатор тP-Link может<br>контроль доступа           Контроль доступа<br>Контроль пропускной способности         Ода. мне необходимо клюнировать MAC-адрес.         Однако маршутизатор TP-Link может<br>устройству интернет-провайдера.         Однако маршутизатор TP-Link может<br>устройству интернет-провайдера.         Однако маршутизатор TP-Link может<br>устройству интернет-провайдера.         Однако маршутизатор TP-Link может<br>устройству интернет-провайдера.         Однако маршутизатор TP-Link может<br>устройству интернет-услуг позволит<br>маршутизатор и всель ваш компьютера выйти<br>в Интернет услуг и осен компьютера выйти<br>в Интернет услуг                                                                                                    | Гостевая сеть                          | Некоторые интернет-провайдеры моут регистрировать МАС-адрес вашето компьютера, который был в первый<br>раз подключен к услугам интернет-провайдера, и не перасоталькот достук И Интернет новому компьютеру или<br>роутеру. Роутер TP-Link поможет 'клонировать' зарепистрированный МАС-адрес вашего первого компьютера. | адрес проводного подключения вашего                                               |
| Переадресация         В         Большинстве случаев нет необходимости клонировать МАС-адрес. Тем не менее, если у вас нет доступа к<br>Интернет после завершения Быстрой настройки, вы можете запустить Быструю настройку ещё раз и<br>попорбовать клонировать МАС-адрес.         Интернет через кабельный модем.         Интернет через кабельный модем.           Родительский контроль         1         Оданаю маршрутизатор в сеть, ваю ставае и не можно вать МАС-адрес.         Однако маршрутизатор и не порвовать МАС-адрес.         Однако маршрутизатор тР-Link может<br>члонировать билонировать МАС-адрес.         Однако маршрутизатор тР-Link может<br>члонировать и способности         Однако маршрутизатор тР-Link может<br>члонировать и члене бъол изначально подключён непосредственно к роутеру или<br>устройству интернет-провайдера.         Однако маршрутизатор тР-Link может<br>члонировать и члене совона и непосредственно к роутеру или<br>устройству интернет-провайдера.         Однако маршрутизатор тР-Link может<br>члонировать и сдепать реплику<br>заренстрированного<br>поставщик Интернет-услуги позволит<br>маршрутизатор и всеть, вали совона и можето ваш компьютер был изначально подключён непосредственно к роутеру или<br>устройству интернет-порвайдера.         Однако маршрутизатор тР-Link может<br>члонировать и сдепать реплику<br>заренстрированного<br>поставщик Интернет-услуги позволит<br>в Интернет         Однако маршрутизатор тР-Link может<br>члонированного<br>поставщик Интернет-услуги позволит<br>в Интернет услуги и всеть, вы добавляет компьютера и вы и<br>поставщик Интернет-услуги позволит<br>в Интернет                                                                                                    | DHCP                                   |                                                                                                    | компьютера, который был подключён к                                               |
| Защита<br>Родительский контроль<br>Контроль доступа<br>Дополнительные настройки маршрутизации<br>Контроль пропускной способности<br>Привязка IP- и MAC-адресов<br>Динамический DNS<br>Совта с совта с совта с совта с совта с совта с совта с совта с с с с с с с с с с с с с с с с с с с                                                                                                    | Переадресация                          | В большинстве случаев нет необходимости клонировать МАС-адрес. Тем не менее, если у вас нет доступа к                                                                                                    | Интернет через кабельный модем.                                                   |
| Родительский контроль Контроль доступа Дополнительные настройки маршрутизации Контроль пропускной способности Привязка IP- и MAC-адресов Динамический DNS                                                                                                    | Защита                                 | Интернет после завершения Быстрой настройки, вы можете запустить Быструю настройку еще раз и попробовать клонировать МАС-адрес.                                                                                                    | Если вы добавляете маршрутизатор в сеть,<br>ваш поставщик Интернет-услуг может не |
| Контроль доступа<br>Дополнительные настройки маршрутизации<br>Контроль пропускной способности<br>Привязка IP- и MAC-адресов<br>Динамический DNS<br>Назад Далее                                                                                                    | Родительский контроль                  |                                                                                                    | распознать МАС-адрес маршрутизатора и не                                          |
| Дополнительные настройки маршрутизации Клопнительные настройки маршрутизации Клопнительные настройки маршрутизации Клопнительные настройки маршрутизации Среди и масчадеса и селота и селота и | Контроль доступа                       | пет, мне пе нужно клонировать мас-адрес.     Па ние необходимо клонировать МАС-адрес                                                                                                    | Олнако маршрутизатор ТР-Link может                                                |
| Контроль пропускной способности устройству интернет-провайдера. Пакного КолПьютЕРА после чего вари поставщик Интернетуслуг позволит подащих Интернетуслуг позволит подащих Интернетуслуг позволит в Интернетуслуг в сем компьютерам выйти в Интернет.                                                                                                    | Дополнительные настройки маршрутизации | Оди, яле неоходимо илипирована вилосяднес.<br>Примечание: Уберитесь, что ваши компьютер был изначально подключён непосредственно к роутеру или<br>устройству интернет-провайдера.                                                                                                    | "клонировать" или сделать реплику                                                 |
| Привязка IP- и MAC-адресов 2 поставщик Интернет-услуг позволит<br>Динамический DNS В Интернет. В Интернет. В Интернет.                                                                                                    | Контроль пропускной способности        |                                                                                                    | ГЛАВНОГО КОМПЬЮТЕРА, после чего ваш                                               |
| Динамический DNS Назад Далее в Интернет.                                                                                                    | Привязка IP- и МАС-адресов             | 2                                                                                                    | поставщик Интернет-услуг позволит<br>маршрутизатору и всем компьютерам выйти      |
|                                                                                                    | Динамический DNS                       | Назад Далее                                                                                                    | в Интернет.                                                                       |
| IPv6 Нажилте кнопку Далее для продолжения<br>либо Назад для возврата на предыдущое                                                                                                    | IPv6                                   |                                                                                                    | Нажмите кнопку Далее для продолжения<br>либо Назад для возврата на предыдущую     |
| Системные инструменты странкцу                                                                                                    | Системные инструменты                  |                                                                                                    | страницу.                                                                         |
| Выйти                                                                                                    | Выйти                                  |                                                                                                    |                                                                                   |

(изображение 9)

12.Указываем имя беспроводной сети (латиницей, без пробелов и спец символов, например Vasya). Защита – WPA2-PSK (рекомендуется), пароль – указываем любой пароль (для простоты лучше указывать пароль только из цифр, чтобы при вводе с разных устройств не было путаницы) не менее 8-ми символов. Нажимаем Далее (изображение 10).

|                                        | Vireless N Router WR841N                                      | . 1 A A                                                                         |
|----------------------------------------|---------------------------------------------------------------|---------------------------------------------------------------------------------|
| Состояние                              |                                                               |                                                                                 |
| Быстрая настройка                      |                                                               | Справка: Боспроводной                                                           |
| Рабочий режим                          | Быстрая настройка - Беспроводной режим                        | режим                                                                           |
| Сеть                                   | 1                                                             | • Имя беспроводной сети                                                         |
| Беспроводной режим - 2,4 ГГц           | Имя беспроводной сети: Vasya (также называется SSID)          | Введите значение длиной до 32                                                   |
| Гостевая сеть                          |                                                               | беспроводной сети (SSID) должно                                                 |
| DHCP                                   |                                                               | беспроводных устройств в вашей                                                  |
| Переадресация                          | (тородания) (рекомендуется) 3<br>Пакодан (рекомендуется)      | сети. По умолчанию имя сети<br>(SSID) <b>ТР-Link_</b> xxxx <b>(или ТР-</b>      |
| Защита                                 | (Ввелите от 8 до 63 симеолов в колировке ASCII или от 8 до 64 | Link_xxxx_5G)(xxxx - последние<br>четыре уникальных символа MAC-                |
| Родительский контроль                  | символов в шестнадцатеричном формате.)                        | адреса каждого роутера), что<br>обеспечивает зацияту вашей                      |
| Контроль доступа                       | Отключить защиту                                              | беспроводной сети. Настоятельно                                                 |
| Дополнительные настройки маршрутизации | Дополнительные настройки беспроводного режима                 | на другое значение. Данное                                                      |
| Контроль пропускной способности        |                                                               | значение чувствительно к<br>регистру. Например, MYSSID и                        |
| Привязка IP- и МАС-адресов             | 4                                                             | MySsid являются РАЗНЫМИ<br>ЗНАЧЕНИЯМИ.                                          |
| Динамический DNS                       | Назад Далее                                                   | <ul> <li>Режим - В этом поле указан<br/>беспроводной режим в котором</li> </ul> |
| IPv6                                   |                                                               | работает устройство.                                                            |
| Системные инструменты                  |                                                               | <ul> <li>ширина канала - Пропускная<br/>способность беспроводного</li> </ul>    |
| Выйти                                  |                                                               | канала.<br>• Канал - В этом поле указывается                                    |
|                                        |                                                               | рабочая частота, которая будет                                                  |
|                                        | (изображение 10)                                              |                                                                                 |

13. Проверяем все настройки, **записываем пароль от Wi-Fi куда-либо**, чтобы не забыть и нажимаем **сохранить** (*изображение 11*).

|                                        | Vireless N Router WR841N                                                           |                                                   |
|----------------------------------------|------------------------------------------------------------------------------------|---------------------------------------------------|
| Состояние                              |                                                                                    |                                                   |
| Быстрая настройка                      |                                                                                    | Справка: Полтверждение                            |
| Рабочий режим                          | Быстрая настройка - Подтверждение настроек                                         | настроек                                          |
| Сеть                                   |                                                                                    | Пожалуйста, подтвердите все параметры.            |
| Беспроводной режим - 2,4 ГГц           | Быстрая настройка завершена. Подтвердите настроенные вами параметры. Нажмите НАЗАД | , чтобы изменить Нажмите Сохранить для сохранения |
| Гостевая сеть                          | их, или СОХРАНИТЬ, чтобы сохранить ваши настроики и использовать их в дальнеишем.  | параметров или Назад для возврата на              |
| DHCP                                   | Настройки:                                                                         | 1                                                 |
| Переадресация                          | Тип подключения: Динамический IP-адрес                                             |                                                   |
| Защита                                 | Беспроводной режим - 2,4 ГГц: Включено                                             |                                                   |
| Родительский контроль                  | Имя беспроводной сети(SSID): TP-Link_3840                                          |                                                   |
| Контроль доступа                       | Канал: Авто                                                                        |                                                   |
| Дополнительные настройки маршрутизации | Режим: 11bgn смешанный                                                             |                                                   |
| Контроль пропускной способности        | Ширина канала: Авто                                                                |                                                   |
| Привязка IP- и МАС-адресов             | Защита: WPA2-Personal                                                              |                                                   |
| Динамический DNS                       | Пароль беспроводной сети: 95677781                                                 |                                                   |
| IPv6                                   |                                                                                    |                                                   |
| Системные инструменты                  | 2                                                                                  |                                                   |
| Выйти                                  | Назад Сохранить                                                                    |                                                   |
|                                        |                                                                                    |                                                   |

(изображение 11)

14. Ждем сохранения настроек и перезагрузки маршрутизатора.

15.После перезагрузки, в браузере необходимо открыть страницу <u>https://login.beeline.ru</u> и в окне ввода логина и пароля ввести свои **данные по договору Билайн** (если у Вас нет этих данных, Вы можете обратиться в тех. поддержку Билайн и попросить, чтобы они отправили вам СМС с реквизитами, логин в формате **089XXXXXXX**). Вводите данные внимательно, при малейшей ошибке интернет не заработает. Если Вы все ввели верно, то интернет заработает в течение 10 минут (*изображение 12*).

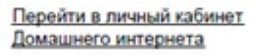

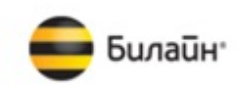

| Вход в До                                                                                                    | машний интернет «Билайн»                                                                                                |
|----------------------------------------------------------------------------------------------------|----------------------------------------------------------------------------------------------------|
| Эта страница может появлят<br>– используется новое устрої<br>– изменились настройки на<br>– произошел принудительні | ться в случае, если:<br>йство для выхода в интернет;<br>оборудовании «Билайн»;<br>ый разрыв сессии из Личного кабинета. |
| Логин<br>Забыт логин жин ларось                                                                                     | Ваш логин<br>Лоеин е формате 0890000000 или<br>текстовий из аналийских буке<br>Запомнить логин                          |
| Пароль                                                                                                    | Profess                                                                                                    |
|                                                                                                    | (изображение 12)                                                                                                    |

Если после выполнения инструкции у Вас возникли вопросы, Вы можете обратиться в техническую поддержку по адресу – support.ru@tp-link.com, в письме подробно описать проблему и приложить скриншоты.